# OpenID申請流程

2015.6.1更新

H

### **OpenID**申請流程(1/6)

步驟1

- 登入資訊服務入口

1.於瀏覽器輸入網址:https://portal.kh.edu.tw/ 2.輸入帳號、密碼後,登入資訊服務入口。

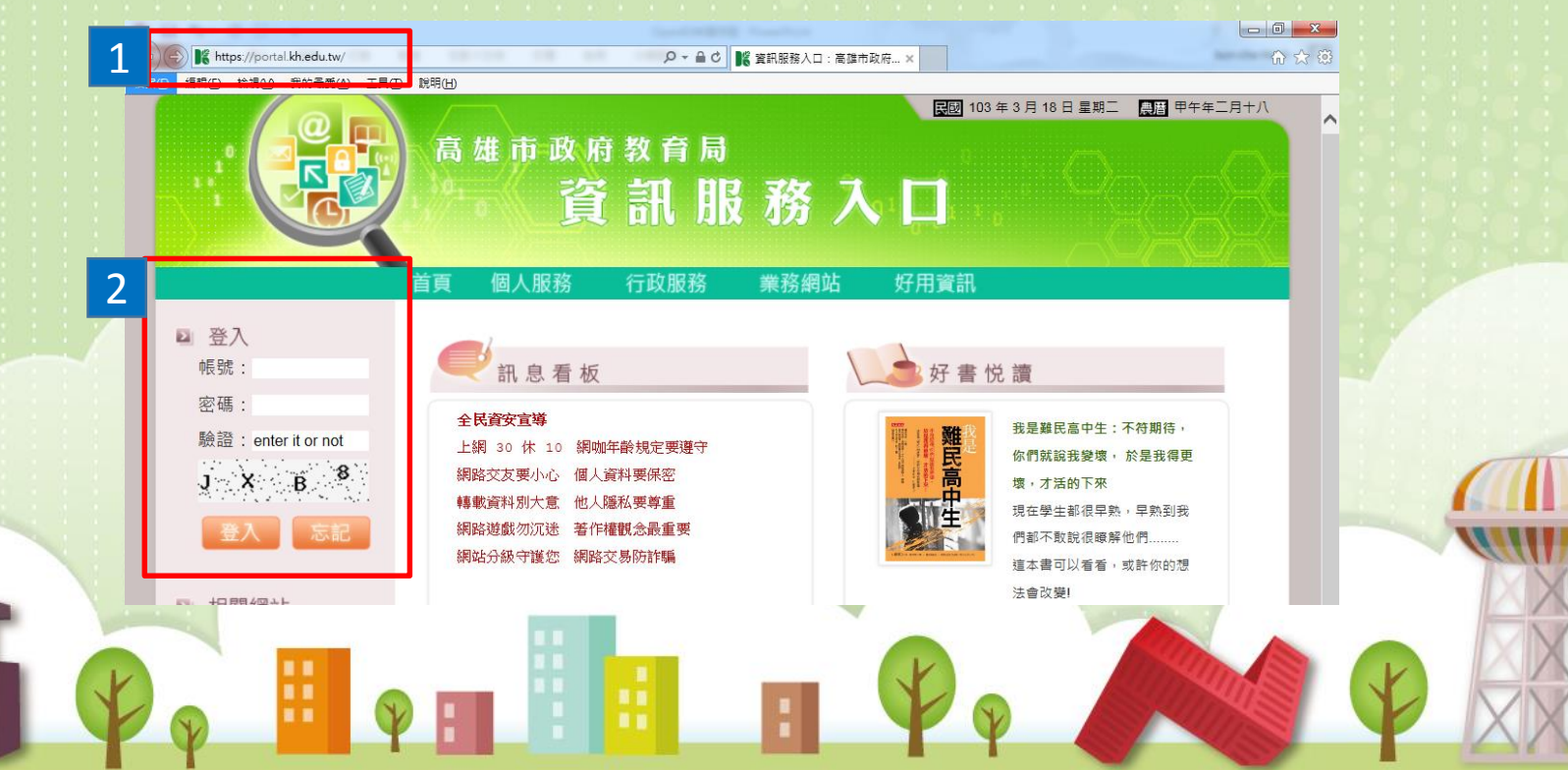

# **OpenID**申請流程(2/6)

#### 步驟2 - 申請OpenID

OpenID 是一個安全、快速、簡單的分散式認證系統,可以讓您直接 登入支援 OpenID 的網站,無須記憶額外的帳號密碼。

1.點選「個人服務」,再點選「OpenID」。

高雄市政府教育局 資訊服務入口

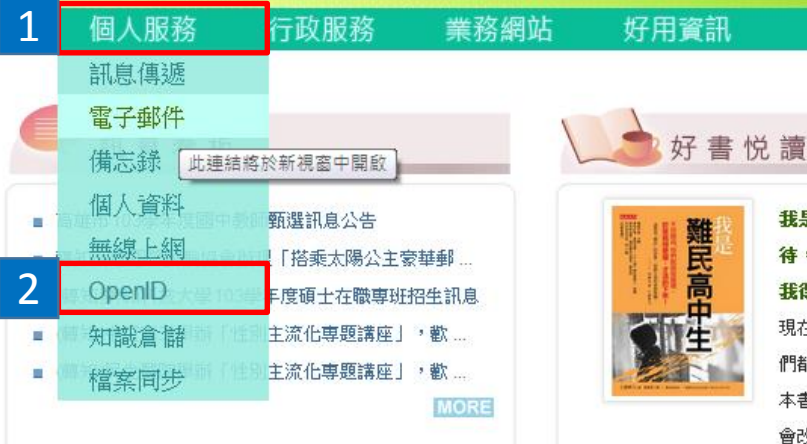

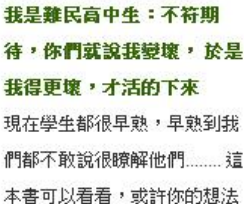

民國 103年3月18日星期二 農園 甲午年二月十八

# **OpenID**申請流程(3/6)

步驟2 - 申

- 申請OpenID

2.在空白欄位輸入想要申請的帳號,長度以4~12字元為限, 並請留意申請注意事項!

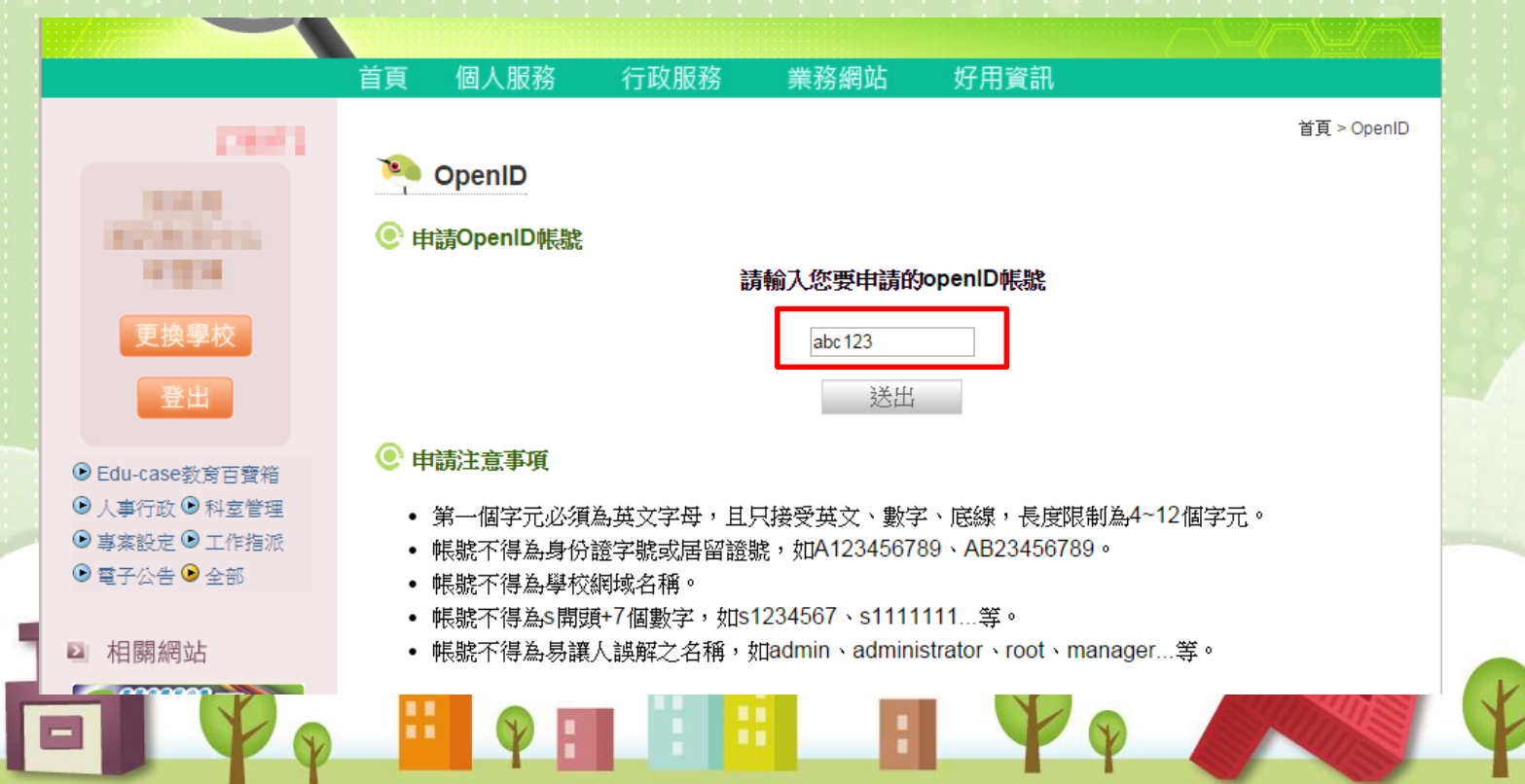

# **OpenID**申請流程(4/6)

步驟2

- 申請OpenID

3.確認輸入帳號後,點選「送出」按鈕。 4.完成後會彈出申請成功的訊息視窗,表示申請成功。

| kiecc iMacros learn C Go                  | ogle 地圖<br>高 雄<br>0 | u.tw 的網頁顯示: X 30] 104年(<br>30] 104年(<br>確定 | 5月2日星期二 展暦 乙未年四月十六 |
|-------------------------------------------|---------------------|--------------------------------------------|--------------------|
| internet<br>internet                      | 首頁 個人服務 行政          | 服務 業務網站 好用資訊                               | 首頁 > OpenID        |
| 更換學校<br>登出<br><sup> ©</sup> Edu-case教育百寶箱 | ● 申請注意事項            | <b>請輸入您要申請的openID帳號</b><br>abc 123<br>送出   |                    |

# **OpenID**申請流程(5/6)

-開始使用OpenID服務

步驟3

1.點選「個人服務」,再點選「OpenID」,進入OpenID服務。

| 1, <sup>10</sup> -1 | 《資                                | 訊服                               | 務入                  | 9 <sup>4</sup> 🗍 🖓 |                                                       |   |
|---------------------|-----------------------------------|----------------------------------|---------------------|--------------------|-------------------------------------------------------|---|
| 1                   | 個人服務                              | 行政服務                             | 業務網站                | 好用資訊               |                                                       |   |
| •                   | 訊息傳遞<br>電子郵件<br>備忘錄               |                                  | $\backslash$        | 好書也                | 兑 讀                                                   |   |
| 2                   | 個人資料<br><del>無線上網</del><br>OpenID | 甄選訊息公告<br>!「搭乘太陽公主家<br>F度碩士在職專班拍 | <b>華郵</b> …<br>召生訊息 |                    | 我是難民高中生:不符期<br>待,你們就說我變壞,於是<br>我得更壞,才活的下來             |   |
|                     | 知識倉儲<br>檔案同步                      | 主流化專題講座」                         | ,歡<br>,歡<br>MORE    |                    | 現在學生都很早熟,早熟到我<br>們都不敢說很瞭解他們這<br>本書可以看看,或許你的想法<br>會改變! | - |

### **OpenID**申請流程(6/6)

步驟3

-開始使用OpenID服務

2.個人 OpenID 為 http://openid.kh.edu.tw/ OpenID 帳號,密 碼與資訊服務入口相同,您可開始使用OpenID 帳號使用各種服務。

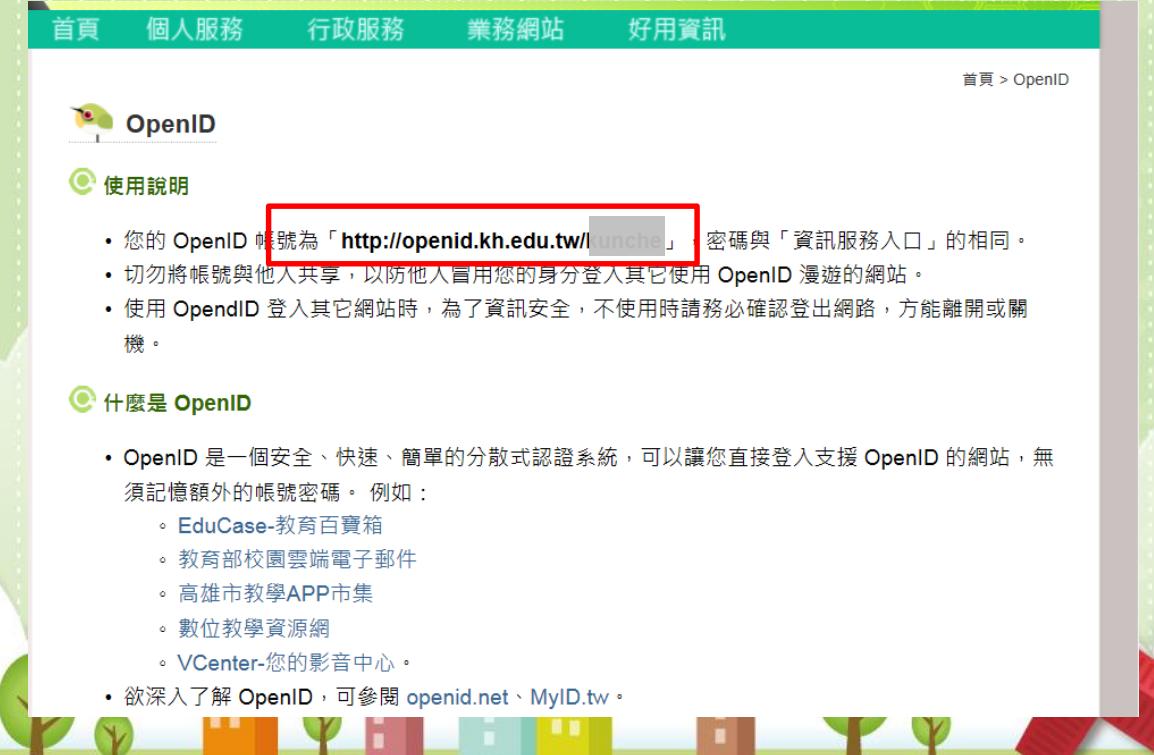